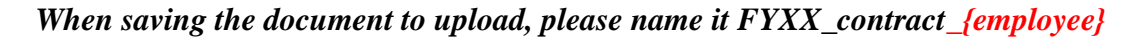

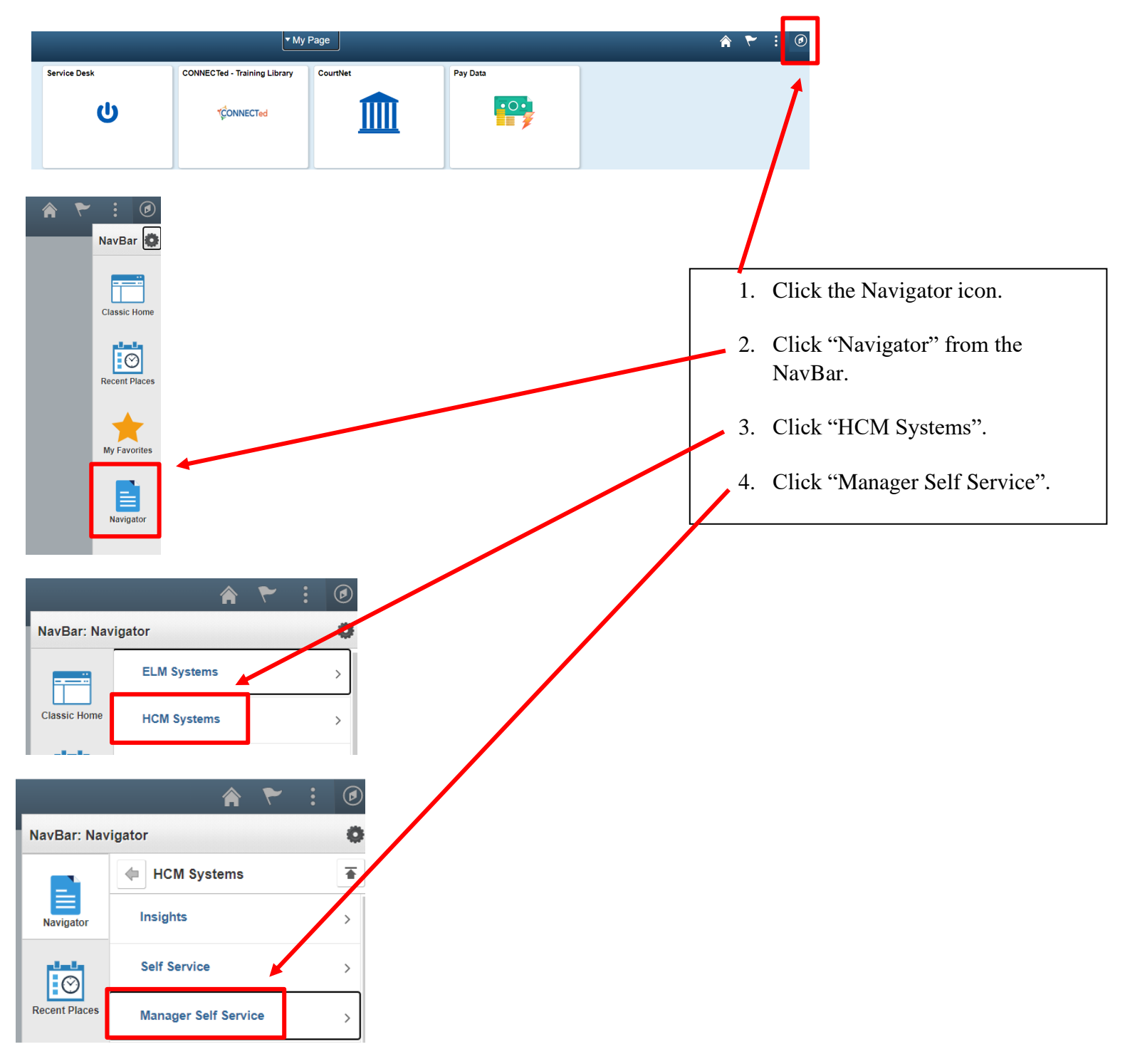

## 2 How to Complete the Contract Upload

|                 | 🎓 🏲 : 🕖                                                        |                              | [        |                            |
|-----------------|----------------------------------------------------------------|------------------------------|----------|----------------------------|
| NavBar: Nav     | vigator 🔅                                                      |                              | 5.       | Click "Job and Personal    |
| Navigator       | Manager Self Service                                           |                              | 0.       | Information".              |
|                 | Time Management                                                |                              | 6.       | Click "Contract Upload For |
|                 | Job and Personal Information >                                 |                              | 7.       | Click "Add a New Value".   |
|                 | A ♥ : Ø                                                        |                              | <u> </u> |                            |
| NavBar: Nav     | vigator O                                                      |                              |          |                            |
|                 | Job and Personal Infor                                         |                              |          |                            |
| Navigator       | Acting Capacity Request                                        |                              |          |                            |
|                 | Probation Report                                               |                              |          |                            |
| Recent Places   | Contract Upload Form                                           |                              |          |                            |
|                 |                                                                |                              |          |                            |
| Enter any infor | a Form<br>rmation you have and click Search. Lyave fields blar | nk for a list of all values. |          |                            |
| Find an Exi     | sting Value Add a New Value                                    |                              |          |                            |
| Search (        | Criteria                                                       |                              |          |                            |
| Sequence        | Number - V                                                     | ]                            |          |                            |
| ocquence        | Subject begins with V                                          |                              |          |                            |
| Document Ke     | y String begins with 🗸                                         | ]                            |          |                            |
| _               | Priority = V                                                   |                              |          |                            |
| Approva         |                                                                | <b>N</b>                     |          |                            |
|                 |                                                                | •                            |          |                            |
| 0036 0611       |                                                                |                              |          |                            |
|                 |                                                                |                              |          |                            |
| Search          | Clear Basic Search                                             | ria                          |          |                            |

Find an Existing Value Add a New Value

## 3 How to Complete the Contract Upload

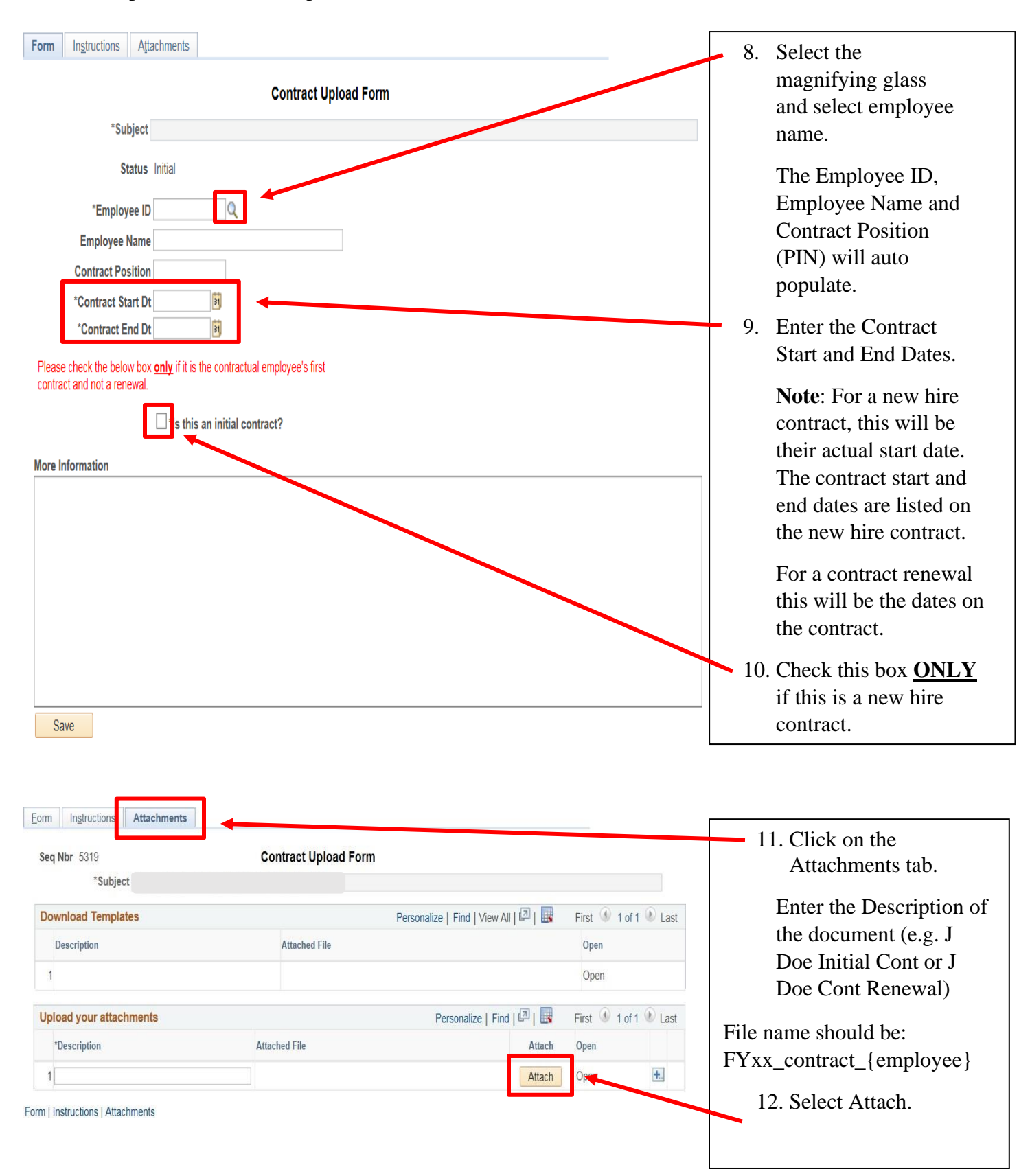

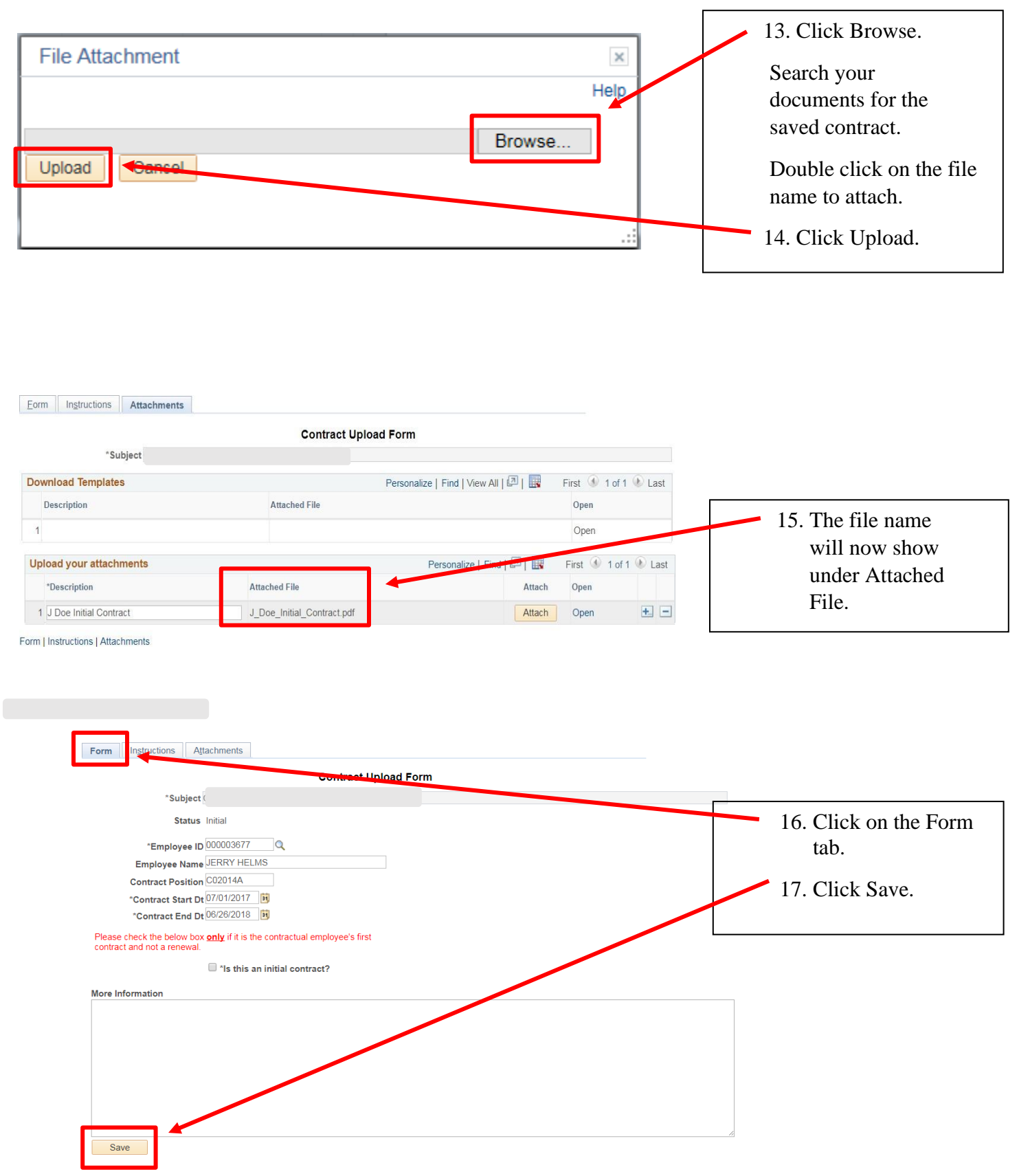

## 5 How to Complete the Contract Upload

| Form Instructions Attachments                                               |                                    |                   |
|-----------------------------------------------------------------------------|------------------------------------|-------------------|
| Seq Nbr 5322                                                                | Contract Upload Form               |                   |
| *Subject                                                                    |                                    |                   |
| Status Initial                                                              | Preview Approval Submit            |                   |
| *Employee ID 0000036                                                        | 77 Q                               | 18. Click Submit. |
| Employee Name JERRY H                                                       | ELMS                               |                   |
| Contract Position C02014A                                                   |                                    |                   |
| *Contract Start Dt 07/01/20                                                 | 7 31                               |                   |
| *Contract End Dt 06/26/20                                                   | 8 31                               |                   |
| Please check the below box <b>only</b> if it is contract and not a renewal. | s the contractual employee's first |                   |
| sth                                                                         | s an initial contract?             |                   |
|                                                                             |                                    |                   |
|                                                                             |                                    |                   |
|                                                                             |                                    |                   |
| act Upload Form                                                             |                                    |                   |

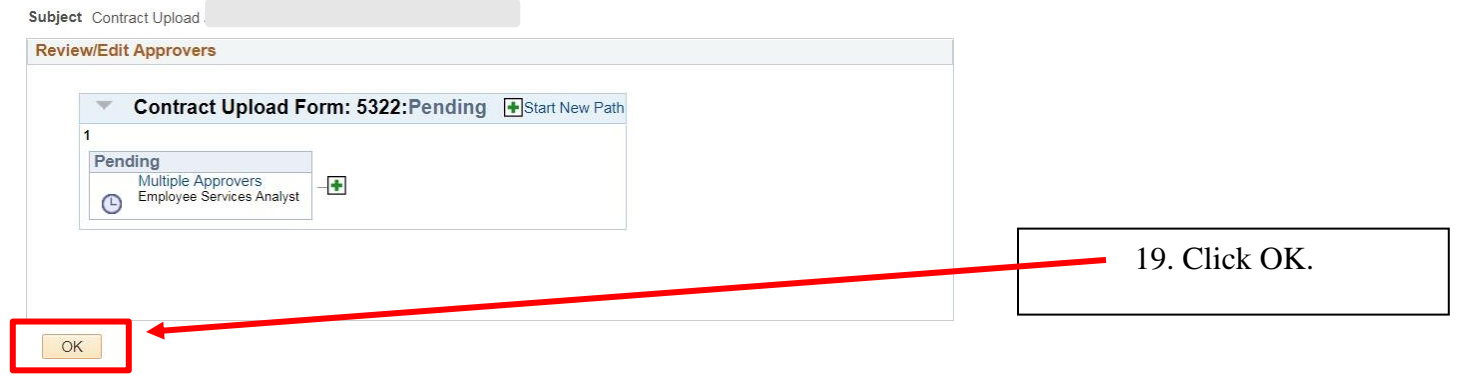